## **Tips for Using WellnessLiving on PC**

- 1. Use the link to open WellnessLiving: https://www.wellnessliving.com/login/kineticninjawarrior
- 2. Sign in to your account, or create an account:

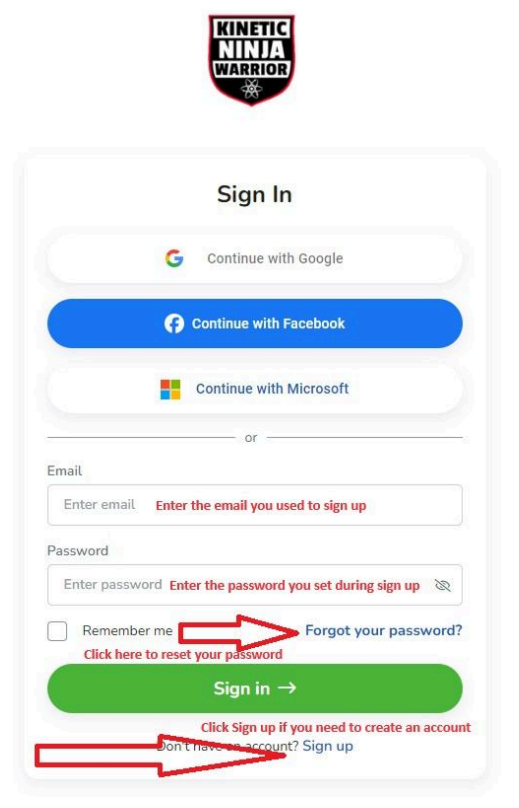

3. Click on "My Profile":

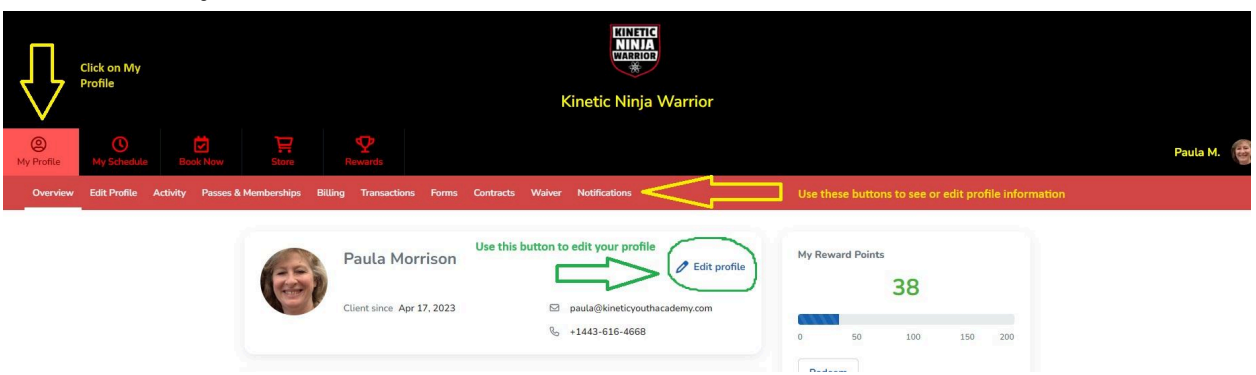

4. To switch from your profile to your child's profile, click on your icon on the far right:

| O State My Schedula Book Now       | Store Revende                |                                 | Kinetic Ninja                 | Warrior                    | Cili<br>yoʻ<br>chi<br>me<br>do<br>sw | ck here to switch between<br>ur profile and your<br>lidran's profile. See family<br>smber's name in the drop<br>wh box and click on it to<br>itch to their profile. | Paula M. 😇 |
|------------------------------------|------------------------------|---------------------------------|-------------------------------|----------------------------|--------------------------------------|----------------------------------------------------------------------------------------------------|------------|
| Classes/Open Gyms WNL Competitions | Parties Private Training Sum | mer Camps                       |                               |                            |                                      |                                                                                                    |            |
|                                    | Mini Tumbling<br>3 this week | Toddler Movement<br>1 this week | Kids in Motion<br>4 this week | Jr Tumbling<br>3 this week | Flips<br>2 this week                 | Tiny Ninja V-><br>3 this we                                                                                                    |            |
|                                    | Today Day Weel               | Month                           | < May 12, 202                 | 4 - May 18, 2024 >         |                                      | ⊨ 🏂 Filter                                                                                                    |            |

5. You'll see a drop down box and a list of your family members, click on the name of the person's profile you'd like to view/edit/change/make reservations. This is where you'll sign our waiver, complete any needed forms, see recent activity, see My Schedule, etc...

| Once you are in a family n<br>of these options to see/eo<br>members. | nember's profile, click on any<br>lit information for your family                                          | Kinetic Ninja Warrior                                              |                                            |            |
|----------------------------------------------------------------------|----------------------------------------------------------------------------------------------------|--------------------------------------------------------------------|--------------------------------------------|------------|
| My Profile     My Schedule     Book Now                              | Store Rewards                                                                                              |                                                                    |                                            | Paula M. 😝 |
| Overview Edit Profile Activity Passe                                 | es & Memberships Billing Transactions Forms Contra                                                         | racts Waiver Hotifications                                         |                                            |            |
| $\overline{\uparrow}$                                                | Paula Morrison<br>Client since Apr 17, 2023                                                                | Edit profile     paula@kineticyouthacademy.com     s+1443-616-4668 | My Reward Points<br>38<br>0 50 100 150 200 |            |
|                                                                      | Active Purchase Options                                                                                    |                                                                    | Redeem                                     |            |
|                                                                      | Additional Family Open Gym Drop In<br>Session Pass<br>Purchased on Jul 14, 2023<br>1 day after first visit | Used Upcoming Remaining 0 0 1                                      |                                            |            |

6. To make a reservation, click on Book Now within the profile of the person for whom you want to make reservations:

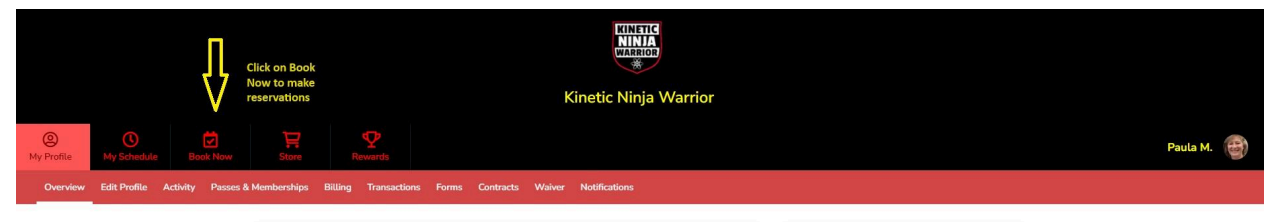